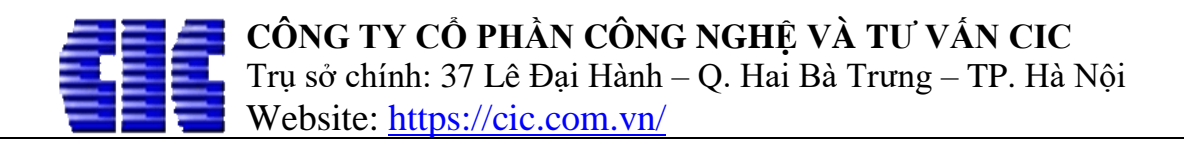

# HƯỚNG DẪN TÍNH CƯỚC VẬN CHUYỂN THEO ĐỊNH MỨC 10 PHẦN MỀM DỰ TOÁN ESCON

Chào các bạn! Để thực hiện tính cước vận chuyển theo định mức 10/2019 -BXD ta làm các bước sau:

#### Bước 1: Chọn tính Cước Vận Chuyển theo Định mức 10

Click vào Menu GIÁ VẬT TƯ (1) => Sheet Cước VCCG (2) => Nút Tính theo Định mức (3) => Nút Bảng cước vận chuyển (4) => Chọn CuocVC10\_2019 (5).

| ia P              |                              |                                           |                          | -                     |              |                                    |                                                     |           | CVC es                           |                            |                  |                             |                       |                              |               |                        |                  |                       |  |  |
|-------------------|------------------------------|-------------------------------------------|--------------------------|-----------------------|--------------|------------------------------------|-----------------------------------------------------|-----------|----------------------------------|----------------------------|------------------|-----------------------------|-----------------------|------------------------------|---------------|------------------------|------------------|-----------------------|--|--|
| TÊP T             | IN CÔNG CL                   | J TIÊN LƯƠNG                              | GIÁ VÂT                  | τυ                    | TH VÂT TƯ    | тнкрнм                             | CHI PHÍ TE                                          | 3 СНГР    | HÍ XD                            | DU PHÒN                    | NG PHÍ TH        | I KINH PHÍ                  | BÌA DƯ                | TOÁN                         | MỞ RÔNG       |                        |                  |                       |  |  |
| Tính th<br>Định n | heo<br>nức 3                 | náy<br>Bảng cước<br>vận chuyển •          | Phương p<br>4 a cước     | háp                   | Cự ly tính   | chông tính cu<br>cước khác cự<br>, | <b>íớc</b><br>r ly tra cước                         | Có tín    | <b>h chi phí b</b><br>lòng bù ch | <b>ốc xếp</b><br>iênh lệch | nhiên liệu       |                             |                       |                              |               |                        |                  |                       |  |  |
| TÊN BẢI           | NG CƯỚC                      | THÔNG TIN BẢNG C                          | CƯỚC                     |                       | <u> </u>     | ến                                 |                                                     |           |                                  |                            |                  |                             |                       |                              |               |                        |                  |                       |  |  |
| DinhMu            | ucVCCG588                    | Ban hành theo Quy                         | ết định số 5             | 88/2014               | 4/QÐ-BXD     | V14*W14*(F                         | R14*T14)                                            |           | _                                | -                          |                  | -                           | -                     |                              |               | _                      |                  |                       |  |  |
|                   |                              | ngày 29/05/2014 cú                        | a Bộ Xây dụ              | mg                    |              | D                                  |                                                     | E         | F                                | G                          |                  |                             | Q                     | R                            |               | T                      | U                | V                     |  |  |
| KonTun            | n                            | Định mức vận chuy                         | ên cơ giới 5             | 88 Tính               | KonTum       | _                                  | BANG TONG HỢP CƯỢC VẬN CHUYEN CƠ GIƠI<br>CÔNG TRÌNH |           |                                  |                            |                  |                             |                       |                              |               |                        |                  |                       |  |  |
| SonLa             |                              | Định mức vận chuy                         | ến cơ giới 1             | 047 tín               | h Sơn La     |                                    |                                                     |           |                                  |                            |                  |                             |                       |                              |               |                        |                  |                       |  |  |
| CuocVO            | C10_2019                     | Ban hành theo Thôn<br>26/12/2010 của Bô N | ng tư số 10/<br>Cây dựng | 2019/T                | F-BXD ngày   | 5                                  |                                                     |           |                                  | (Баш ш                     | lann ineo Quy    | et ajnu so so               | 56/2014/Q1            | D-DAD iig                    | çay 29/05/20  | 14 cua Do              | VÁN CH           | UYĖN                  |  |  |
|                   | Dá 4x6                       | 20/12/2019 CU3 BQ /                       | s s                      |                       |              | TÊN VẬT LI                         | IĘU                                                 | ĐƠN<br>VỊ | ĐƠN VỊ<br>VẠN<br>CHUYỂN          | LOẠI<br>VẬT TƯ             | NGUỒN MU         | A PT VẬN<br>CHUYỂN          | TÓNG<br>CỰ LY<br>(KM) | CỰ LY<br>TRA<br>CƯỚC<br>(KM) | LOẠI<br>ĐƯỜNG | HỆ SỐ<br>LOẠI<br>ĐƯỜNG | HỆ SỐ<br>QUY ĐỔI | ĐỊNH<br>MỨC CA<br>MÁY |  |  |
|                   | Đá dăm                       |                                           | 6                        | 1                     | Cát mịn ML=  | =1,5-2,0                           |                                                     | m3        | 10m3/km                          | Cát xây<br>dựng            |                  | Ö tô tự đô<br>7T            |                       |                              | Loại l        | 0,570                  | 0,1000           |                       |  |  |
|                   | Gạch AAC (10x20x60)cm        |                                           |                          | 20x60)cm 7 2 Cát vàng |              |                                    |                                                     | m3        | 10m3/km                          | Cát xây<br>dựng            |                  | Ö tô tự đô<br>7T            |                       |                              | Loại 1        | 0,570                  | 0,1000           |                       |  |  |
|                   | Gạch bê tổng<br>Gạch đất sét | g (10x20x40)cm<br>nung 5x10x20<br>8x10    | 8                        | 3                     | Dây thép     |                                    |                                                     | kg        | 10tấn/km                         | Sắt thép<br>các loại       |                  | O tô vận<br>tải thùng<br>7T |                       |                              | Loại 1        | 0,570                  | 0,0001           |                       |  |  |
|                   | Nước                         | 5.15                                      | 9                        | 4                     | Đá 4x6       |                                    | m3                                                  | 10m3/km   | Đá dăm<br>các loại               |                            | Ö tô tự đô<br>7T |                             |                       | Loại 1                       | 0,570         | 0,1000                 |                  |                       |  |  |
|                   | Thép tròn D<                 | =18mm                                     | 10                       |                       | Đá dăm       |                                    |                                                     | m3        | 10m3/km                          | Đá dăm<br>các loại         |                  | Ö tô tự đô<br>7T            |                       | Loại 1                       | 0,570         | 0,1000                 |                  |                       |  |  |
|                   | Vữa khô trộn<br>Xi măng PCB  | sẵn (xây)<br>30                           | 11                       | 6                     | Đá hộc       |                                    |                                                     | m3        | 10m3/km                          | Đá hộc                     |                  | Ô tô tự đô<br>10T           |                       |                              | Loại l        | 0,570                  | 0,1000           |                       |  |  |
|                   | -                            |                                           | 12                       | 7                     | Gạch AAC (   | 10x20x60)cm                        | ı                                                   | viên      | 10tấn/km                         | Gạch<br>xây các<br>loại    |                  | O tô vận<br>tải thùng<br>7T |                       |                              | Loại 1        | 0,570                  |                  |                       |  |  |
|                   |                              |                                           | 13                       | 8                     | Gạch bê tông | ch bê tông (10x20x40)cm            |                                                     |           | 10tấn/km                         | Gạch<br>xây các<br>loại    |                  | Ô tô vận<br>tải thùng<br>7T |                       |                              | Loại 1        | 0,570                  |                  |                       |  |  |
|                   |                              |                                           | 14                       | 9                     | Gạch đất sét | nung 5x10x2                        | 0                                                   | viên      |                                  |                            |                  | Ö tô tự đô<br>7T            |                       |                              | Loại 1        | 0,570                  |                  |                       |  |  |
|                   |                              |                                           |                          |                       | L <u>4.</u>  |                                    |                                                     |           |                                  | Gạch                       |                  | O tô vận                    |                       |                              |               |                        |                  |                       |  |  |
|                   |                              |                                           | <                        |                       | authouse     |                                    |                                                     |           |                                  |                            |                  |                             |                       |                              |               |                        |                  |                       |  |  |
|                   |                              |                                           | GIA                      | VẠT TU                | CUOC VCC     | .G 010C                            | VCTC GIA                                            | NHAN CO   | NG NC                            | LM HIỆN                    | IẠI PT MA        | Y TH MA                     | Ŷ                     |                              |               |                        |                  |                       |  |  |
|                   |                              |                                           |                          |                       |              |                                    |                                                     |           |                                  |                            |                  |                             |                       |                              |               |                        |                  |                       |  |  |

#### Bước 2: Nhập cự ly tra cước tính toán.

#### 1/ Nhập quãng đường vận chuyển trực tiếp trên bảng cước.

- Nhập trực tiếp quãng đường vận chuyển vào ô vật liệu cần tính cước tại cột CỰ LY TRA CƯỚC.

- Ví dụ: Nhập 32km vào cột Cự ly tra cước, phần mềm sẽ tự động tác thành các cung đường 1km, 9km, 22km (như ảnh dưới) và đưa lại tổng quãng đường sang cột TÔNG CỰ LY.

Tài liệu hướng dẫn tính cước vận chuyển cơ giới theo định mức 10/2019-BXD trên dự toán Escon. Page 1

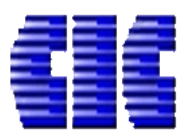

# CÔNG TY CÔ PHÀN CÔNG NGHỆ VÀ TƯ VẤN CIC Trụ sở chính: 37 Lê Đại Hành – Q. Hai Bà Trưng – TP. Hà Nội Website: <u>https://cic.com.vn/</u>

|                                   | -                                                                               | 8       | N 🖩 🖥 🕨 🖂 =                        |           |                         |                         |               |                             | CVC.es*               | - ESCON              |                  |                        |                  |                       |             |                      | Ē            | ] — [        | a X                      |
|-----------------------------------|---------------------------------------------------------------------------------|---------|------------------------------------|-----------|-------------------------|-------------------------|---------------|-----------------------------|-----------------------|----------------------|------------------|------------------------|------------------|-----------------------|-------------|----------------------|--------------|--------------|--------------------------|
| TỆP T                             | IN                                                                              | CÔN     | IG CỤ TIÊN LƯỢNG GIÁ VẬT TƯ        | TH VẬ     | ד עדד                   | нкрнм                   | СНІ РНІ́ ТВ   | CHI PH                      | í XD [                | DỰ PHÒNG PH          | ί TH             | I KINH PHÍ             | BÌA DỊ           | ∫ TOÁN                | MỞ RỘNG     |                      |              |              | -<br>() <u>Tài khoản</u> |
|                                   |                                                                                 |         |                                    | 🗌 🗌 Âr    | n vật tư khô            | ng tính cu              | ιớc           | Có tính                     | chi phí bố            | íc xếp               |                  |                        |                  |                       |             |                      |              | _            |                          |
| Tính th<br>Định m                 | ieo                                                                             | Lắp giả | á ca máy Bảng cước Phương pháp     | 🗌 Cı      | r ly tính cươ           | ớc khác cụ              | r ly tra cước | Hiện dò                     | ng bù ché             | ènh lệch nhiêr       | liệu             |                        |                  |                       |             |                      |              |              |                          |
| Cước vận chuyển vận chuyển chuyển |                                                                                 |         |                                    |           |                         |                         |               |                             |                       |                      | ~                |                        |                  |                       |             |                      |              |              |                          |
| <u>6</u>                          | 86                                                                              | _       | v 1                                |           |                         | -                       |               | -                           |                       | _                    |                  |                        |                  |                       |             |                      |              |              |                          |
|                                   | A                                                                               | В       | D                                  | E         | F                       | G<br>BÅ                 |               | C HOP                       |                       | R<br>C VÂN C         |                  | T<br>ÈN CO             | GIÓI             | V                     | W           | X                    | Ŷ            | Z            | AA                       |
|                                   | 2 CÔNG TRÌNH:                                                                   |         |                                    |           |                         |                         |               |                             |                       |                      |                  |                        |                  |                       |             |                      |              |              |                          |
|                                   | 3 (Ban hành theo Quyết định số 588/2014/QĐ-BXD ngày 29/05/2014 của Bộ Xây dựng) |         |                                    |           |                         |                         |               |                             |                       |                      |                  |                        |                  |                       |             |                      |              |              |                          |
| -                                 | 4                                                                               | STT     | TÊN VẬT LIỆU                       | ĐƠN<br>VỊ | ĐƠN VỊ<br>VẠN<br>CHUYÊN | LOẠI<br>VẬT TƯ          | NGUỔN MUA     | PT VẬN<br>CHUYỂN            | TÖNG<br>CỰ LY<br>(KM) | CỰ LY<br>TRA<br>CƯỚC | LOẠI<br>ƯỜNG     | HỆ SỐ<br>LOẠI<br>ĐƯỜNG | HỆ SỐ<br>QUY ĐỎI | ĐỊNH<br>MỨC CA<br>MÁY | GIÁ CA MÁY  | thành tiển           | CƯỚC<br>KHÁC | TỔNG CƯỚC    |                          |
|                                   | 5                                                                               | 1       | Cát min ML=1,5-2,0                 | m3        | 10m3/km                 | Cát xây                 |               | Ô tô tự đồ                  | 32                    | (KM)<br>1,0          | Loại 1           | 0,570                  | 0.1000           | 0,0270                | 3.766.987.3 | 5.797,4              |              | 108.647      |                          |
|                                   | 8                                                                               |         |                                    |           |                         | dựng                    |               | /1                          |                       | 9,0                  | Loại l<br>Loại l | 0,570                  |                  | 0,0190                |             | 36.716,8<br>66.133,2 |              |              |                          |
|                                   | 9                                                                               | 2       | Cát vàng                           | m3        | 10m3/km                 | Cat xay<br>dựng         |               | O to tự đo<br>7T            |                       |                      | Loại 1           | 0,570                  | 0,1000           |                       | 3.766.987,3 |                      |              |              |                          |
|                                   | 10                                                                              | 3       | Dây thếp                           | kg        | 10tấn/km                | Sắt thép<br>các loại    |               | O to vạn<br>tải thùng<br>7T |                       |                      | Loại 1           | 0,570                  | 0,0001           |                       | 2.619.824,1 |                      |              |              |                          |
|                                   | 11                                                                              | 4       | Đá 4x6                             | m3        | 10m3/km                 | Đá dăm<br>các loại      |               | Ö tô tự đồ<br>7T            |                       |                      | Loại 1           | 0,570                  | 0,1000           |                       | 3.766.987,3 |                      |              |              |                          |
|                                   | 12                                                                              | 5       | Đá dăm                             | m3        | 10m3/km                 | Đá dăm<br>các loại      |               | Ö tô tự đồ<br>7T            |                       |                      | Loại 1           | 0,570                  | 0,1000           |                       | 3.766.987,3 |                      |              |              |                          |
|                                   | 13                                                                              | 6       | Đá hộc                             | m3        | 10m3/km                 | Đá hộc                  |               | O tô tự đô<br>10T           |                       |                      | Loại 1           | 0,570                  | 0,1000           |                       | 4.496.217,2 |                      |              |              |                          |
|                                   | 14                                                                              | 7       | Gạch AAC (10x20x60)cm              | viên      | 10tấn/km                | Gạch<br>xây các<br>loại |               | O tô vận<br>tải thùng<br>7T |                       |                      | Loại 1           | 0,570                  |                  |                       | 2.619.824,1 |                      |              |              |                          |
|                                   | 15                                                                              | 8       | Gạch bê tông (10x20x40)cm          | viên      | 10tấn/km                | Gạch<br>xây các<br>loại |               | Õ tô vận<br>tải thùng<br>7T |                       |                      | Loại 1           | 0,570                  |                  |                       | 2.619.824,1 |                      |              |              |                          |
|                                   |                                                                                 | ٥       | Gach đất cát ning Sự 10070         | mân       |                         |                         |               | Ô tô tự đồ                  |                       |                      | ani 1            | 0.570                  |                  |                       | 2 766 007 2 |                      |              |              | ×                        |
| Ľ                                 | GIÁ V                                                                           | ÂT TƯ   |                                    | IHÂN CĈ   | NG NC                   | LM HIÊN '               | ται ρτ.Μάγ    | TH MÁ                       | Y                     |                      |                  |                        |                  |                       |             |                      |              |              | >                        |
| 🤣 Phi                             | ên bản                                                                          | bảo hà  | ành vĩnh viễn 📭 Kênh Youtube   🧃 F | acebook   |                         |                         |               |                             | -                     |                      |                  |                        |                  |                       |             | Cố định tiêu         | đë   85% —   | <b>[-</b> ]- | — ⊕ ↑↓                   |

### 2/ Nhập quãng đường vận chuyển bằng cách thêm dòng cước.

- Click chuột trái vào vật tư cần tính cước và chọn Thêm dòng cước

| STT TÊN VẠT LIỆU ĐƠN VỊ LOẠI NGƯỎN MUA PT VẠN VỊ VẠN VẠT TƯ NGƯỎN MUA CHUYỆN                                                                   | TÔNG<br>CỰ LY<br>(KM) | CULY               |
|----------------------------------------------------------------------------------------------------|-----------------------|--------------------|
| CHUYEN CHUYEN CHUYEN                                                                                                    | (12.01)               | CƯỚC<br>(KM)       |
| 1 Cát min ML=1,5-2,0 m3 10m3/km Cát xây<br>Cut Ô tô tự đồ 7T                                                                                   | 32,0                  | 1,0<br>9,0<br>22,0 |
| 2 Cát vàng Copy Cát xây Ö tô tự đô<br>7T                                                                                                    |                       |                    |
| 3 Dây thép Paste Ö tô vận tải thùng 7T                                                                                                    |                       |                    |
| 4 Đá 4x6 – Thêm dòng cước Đá dăm các loại Ö tô tự đô 7T                                                                                        |                       |                    |
| 5 Đá dăm 🔆 Xóa dòng cước Đá dăm C tô tự đô các loại 7T                                                                                         |                       |                    |
| 6     Đá hộc       6     Đá hộc       5     Sao chép dòng cước của hạng mục         Đá hộc     Ö tô tự đô<br>10T                               |                       |                    |
| 7     Gạch AAC     Sao chép dòng cước của     Gạch xây các     Ö tô vận tải thùng       1     Lấy dòng cước từ công trình khác     loại     7T |                       |                    |
| 8     Gạch bê tồn     Tra lại giá cước/Định mức     Gạch xây các loại     Ö tô vận tải thùng loại                                              |                       |                    |

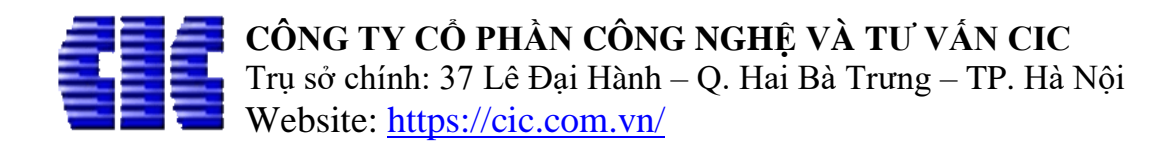

- Đánh dấu loại CẤP đường (1) và nhập trực tiếp giá trị CỰ LY (2) cho từng loại đường tại bảng Chèn cước vận chuyển rồi ấn Đồng ý để xác nhận giá trị tính toán

| 1 |              | CẤP | CỰ LY         |
|---|--------------|-----|---------------|
| 0 | $\checkmark$ | 1   | 1,000         |
| ă |              | 2   | 9,000         |
|   |              | 3   | 20,000        |
| ā |              | 4   | 15,000 🌲      |
| 2 |              | 5   | 0,000         |
| ĉ |              | 6   | 0,000         |
| i | 1            |     | Dồng ý Hủy bỏ |

#### - *Lưu ý:*

+ Nhập cự ly theo cách này cần tuân thủ quy định tính toán cước vận chuyển theo Định mức 10/2019-BXD. Cụ thể, quãng đường cần phải chia theo khung định mức <=1km, <= 10km, > 10km

+ Định mức vận chuyển chỉ ban hành cho cự lý tối đa <=60km, các cự ly ngoài khung có thể vận dụng hoặc tính kết hợp với với các phương pháp tính cước khác (khi có hướng dẫn của cơ quan quản lý tại địa phương nơi công trình lập dự toán/dự thầu).

#### 2/ Chức năng sao chép dòng cước của những vật liệu đã nhập số liệu tính cước.

- Phần mềm hỗ trợ chức năng sao chép dòng cước để giảm thời gian nhập dữ liệu đối với các vật tư vận chuyển tính cước tương đồng. Để thực hiện chức năng này, ta làm như sau:

+ Click chuột phải vào đối tượng vật tư cần tính cước.

+ Chọn chức năng **Sao chép dòng cước của** ... và chọn vật tư đã tính cước theo danh sách để gán cước (*như ảnh dưới*).

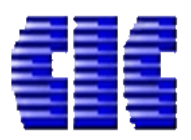

| TIN _       | CÔN              | IG CU TIÊN LƯƠNG GIẢ                              | VÂT TƯ                | тни                               | עדע דו                            | нкрнм_               | СНІ РНІ́І     | ТВ СНЦРН                    | ÍXD _D                | U PHÒNG.                     | PHÍ IL        | I KINH PHĹ             | BÌA DI           | J TOÁN                | MỞ RÔNG     |            |              |           | 👔 Tài |
|-------------|------------------|---------------------------------------------------|-----------------------|-----------------------------------|-----------------------------------|----------------------|---------------|-----------------------------|-----------------------|------------------------------|---------------|------------------------|------------------|-----------------------|-------------|------------|--------------|-----------|-------|
|             |                  | . <u>S</u>                                        |                       | Â                                 | n vật tư khô                      | ng tính ci           | ιάς           | 🗌 Có tính                   | chi phí bố            | c xếp                        |               |                        |                  |                       |             |            |              |           |       |
| theo<br>mức | Lắp giá<br>vận c | á ca máy Bảng cước Phư<br>:huyển vận chuyển ▼ tra | rơng pháp<br>i cước * |                                   | ự ly tính cươ                     | ýc khác cụ           | r ly tra cước | Hiện dà                     | ng bù chê             | nh lệch nhi                  | ên liệu       |                        |                  |                       |             |            |              |           |       |
|             |                  |                                                   |                       | Cước                              | : vận chuyể                       | n                    |               |                             |                       |                              |               |                        |                  |                       |             |            |              |           |       |
| D18         |                  | ✓ = 'GIÁ VẬT TƯ'!D10                              |                       |                                   | -                                 | ~                    |               |                             | -                     | -                            | ~             |                        |                  |                       |             |            |              | -         |       |
| 4 A         | в                | D                                                 |                       | E                                 | F                                 | G                    | Н             | 1                           | Q                     | R                            | 5             | T                      | VÁN CH           | V<br>HUYĖN            | W           | X          | Ŷ            | Z         | AA    |
| 5           | STT              | TÊN VẠT LIỆU                                      |                       | ĐƠN<br>VỊ                         | ĐƠN VỊ<br>VẠN<br>CHUYỂN           | LOẠI<br>VẠT TƯ       | NGUÓN MI      | UA PT VẬN<br>CHUYỂN         | TÔNG<br>CỰ LY<br>(KM) | CU LY<br>TRA<br>CƯỚC<br>(KM) | LOẠI<br>ĐƯỜNG | HỆ SỐ<br>LOẠI<br>ĐƯỜNG | HỆ SỐ<br>QUY ĐỔI | ÐINH<br>MÚC CA<br>MÁY | GIÁ CA MÁY  | THÀNH TIỂN | CƯỚC<br>KHÁC | TỔNG CƯỚC |       |
| 16          | 4                | Da 4X0                                            |                       | mo                                | 10113/KIII                        | các loại             |               | 7 <b>T</b>                  | 15,0                  | 9,0                          | Loại 1        | 0,570                  | 0,1000           | 0,0250                | 5.700.987,5 | 48.311,6   |              | /4.95/    |       |
| 1/          | 5                | Đá đăm                                            | V c                   |                                   |                                   |                      |               | Ö tô tự đố                  |                       | 5,0                          | Loại I        | 0,570                  | 0.1000           | 0,0180                | 2 766 087 2 | 19.324,0   |              |           | -     |
| 18          | 6                | Đá hộc                                            |                       | ору                               |                                   |                      | ŀ             | 7T<br>Ö tô tự đố<br>10T     |                       |                              | Loại 1        | 0,570                  | 0,1000           |                       | 4.496.217,2 |            |              |           | -     |
| 20          | 7                | Gạch AAC (10x20x60)cm                             | - In:                 | sste<br>sert Com                  | ment                              |                      |               | Ô tô vận<br>tải thùng<br>7T |                       |                              | Loại 1        | 0,570                  |                  |                       | 2.619.824,1 |            |              |           |       |
| 21          | 8                | Gạch bê tông (10x20x40)cm                         | ≩≕ Th<br>≩X Xć        | nêm dòng<br>óa dòng c             | ງ cước<br>:ước                    |                      |               | Ö tô vận<br>tải thùng<br>7T |                       |                              | Loại 1        | 0,570                  |                  |                       | 2.619.824,1 |            |              |           |       |
| 22          | 9                | Gạch đất sét nung 5x10x20                         | Đá                    | ánh dấu l                         | oại vật tư vậ                     | in chuyển            | · • [         | Ö tô tự đồ<br>7T            |                       |                              | Loại 1        | 0,570                  |                  |                       | 3.766.987,3 |            |              |           | 1     |
| 23          | 10               | Gạch ống 8x8x19                                   | Sa<br>Sa              | <del>lo chép d</del><br>lo chép d | òng cước ci<br>òng cước ci        | ùa hạng n<br>ủa      | ,             | Ö tô vân<br>Cát mịn         | VIL=1,5-2,0           |                              | Loại 1        | 0,570                  |                  |                       | 2.619.824,1 |            |              |           | 1     |
| 24          | 11               | Νιτός                                             | – Lấ<br>ເວັTra        | íy dòng c<br>a lại giá c          | ước từ côn <u>c</u><br>ước/Định m | g trình khá<br>nức   | ic            | Cát vàng<br>Dây thép        |                       |                              | Loại l        | 0,570                  |                  |                       | 3.766.987,3 |            |              |           | -     |
| 25          | 12               | Que hàn                                           |                       | kg                                |                                   |                      |               | Đá 4x6                      |                       |                              | Loại l        | 0,570                  |                  |                       | 3.766.987,3 |            |              |           | ]     |
| 26          | 13               | Thép tròn D<=18mm                                 |                       | kg                                | 10tấn/km                          | Sắt thép<br>các loại |               | Ô to vạn<br>tải thùng<br>7T |                       |                              | Loại 1        | 0,570                  | 0,0001           |                       | 2.619.824,1 |            |              |           | 1     |
| 27          | 14               | Vữa khô trộn sẵn (xây)                            |                       | kg                                |                                   |                      |               | Ö tô tự đố<br>7T            |                       |                              | Loại 1        | 0,570                  |                  |                       | 3.766.987,3 |            |              |           | ]     |
| <           | A                |                                                   |                       |                                   |                                   |                      |               | ( (                         |                       |                              |               |                        |                  |                       |             |            |              |           |       |

## Bước 3: Rà soát tổng thể bảng cước và các vấn đề lưu ý chung khi tính cước.

- Trong quá trình tính cước vận chuyển cơ giới, nếu ta đã nhập các số liệu đầy đủ về quãng đường, cung đường, loại đường mà vật tư đó không tính ra giá trị cước thì ta cần lưu ý các vấn đề chủ yếu sau:

+ Kiểm tra vật tư đó đã định nghĩa LOẠI VẬT TƯ (1) hay chưa? Nếu chưa thì ta cần chọn loại vật tư cho vật tư đó.

+ Kiểm tra **PT VẬN CHUYỀN (2)** đã đúng loại phương tiện quy định theo định mức chưa? Nếu chưa cần chọn loại phương tiện cho phù hợp với vật tư đó (chủng loại và trọng tải phương tiện). Cụ thể, ô tô tự đổ vận chuyển cát, đất, đá dăm, đá hộc; Ô tô vận tải thùng vận chuyển gạch xây, gạch ốp, ngói, xi măng, thép, nhựa đường, gỗ, ống cống bê tông, cấu kiện bê tông <=200kg, cọc-cột bê tông.

+ Kiểm tra và nhập HỆ SỐ QUY ĐỔI (3) cho vật tư chưa có giá trị hệ sô cần tính cước. Hệ số quy đổi là tỷ lệ giữa 1 đơn vị vật tư (m, kg, viên, tấm ...) trên 1 đơn vị vận chuyển phương tiện (10tấn/km, 10m3/km)

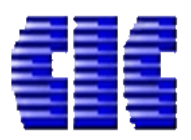

|              | ) 🖿                                                                          |               | 👫 🔤 🛃 🕨 🖂 🖷 🖸 👘                                                  |                  |                        |                                                                   | CVC.es - ESCON            |                       |                              |               |                        |                  |                       |             | T          | - 0          | X                |
|--------------|------------------------------------------------------------------------------|---------------|------------------------------------------------------------------|------------------|------------------------|-------------------------------------------------------------------|---------------------------|-----------------------|------------------------------|---------------|------------------------|------------------|-----------------------|-------------|------------|--------------|------------------|
| TÊP          | TIN                                                                          | CÔ            | NG CỤ TIÊN LƯỢNG GIÁ VẬT TƯ                                      | TH VẬT TƯ        | THK                    | (РНМ СНІ РНІ́ТВ С                                                 | HI PHÍ XĐ 🛛 DỰ PHÒNG      | PHÍ 1                 | TH KINH PH                   | HÍ BÌA I      | dự toán                | MỞ RỘI           | NG                    |             |            | 2            | <u>Tài khoản</u> |
|              |                                                                              |               | , <u>s</u> <u>n</u>                                              | 🗌 Ẩn vật tu      | không                  | tính cước 🗌 Cơ                                                    | ó tính chi phí bốc xếp    |                       |                              |               |                        |                  |                       |             |            | 33           | a                |
| Tính<br>Định | theo<br>mức                                                                  | Lắp gi<br>vận | á ca máy Bảng cước Phương pháp<br>chuyển vận chuyển • tra cước • | Cự ly tín        | ا cước ا               | khác cự ly tra cước 🗌 Hi                                          | iện dòng bù chênh lệch nh | niên liệu             |                              |               |                        |                  |                       |             |            |              |                  |
|              |                                                                              |               |                                                                  | Cước vận cl      | iuyën                  |                                                                   |                           |                       |                              |               |                        |                  |                       |             |            |              | ~~               |
| Ô            | G1/                                                                          | R             | × D                                                              | F F              | _                      | C U                                                               | T                         | 0                     | P                            | S             | т                      | U                | V                     | W           | v          | v            |                  |
|              | 4                                                                            |               |                                                                  |                  |                        |                                                                   | · · ·                     | <b>_</b>              |                              |               |                        | VÂN CH           | UYĖN                  |             |            |              |                  |
|              | 5                                                                            | STT           | TÊN VẬT LIỆU                                                     | ĐƠN VẠ<br>VỊ CHU | VI LO<br>N<br>TÊN      | OẠI VẬT<br>TƯ<br>1                                                | pt vận chuyển<br>2        | TONG<br>CỰ LY<br>(KM) | CŲ LY<br>TRA<br>CƯỚC<br>(KM) | LOẠI<br>ĐƯỜNG | HỆ SỐ<br>LOẠI<br>ĐƯỜNG | HỆ SỐ<br>QUY ĐỔI | ÐINH<br>MỨC CA<br>MÁY | GIÁ CA MÁY  | THÀNH TIỂN | CƯỚC<br>KHÁC | TÖNG             |
|              | 15                                                                           | 10            | Gạch ống 8x8x19                                                  | viên 10tấr       | /km                    | Jạch xây<br>các loại                                              | Ô tô vận tải thùng 7T     |                       |                              | Loại 1        | 0,570                  | 3                |                       | 2.619.824,1 |            |              |                  |
|              | 16                                                                           | 11            | Nước                                                             | lít              |                        |                                                                   | Ô tô tự đồ 7T             |                       |                              | Loại l        | 0,570                  |                  |                       | 3.766.987,3 |            |              |                  |
|              | 17                                                                           | 12            | Que hàn                                                          | kg               |                        |                                                                   | Ô tô tự đổ 7T             |                       |                              | Loại 1        | 0,570                  |                  |                       | 3.766.987,3 |            |              |                  |
|              | 18                                                                           | 13            | Thép tròn D<≔18mm                                                | kg 10tấr         | /km Ng<br>/km nh<br>Gð | ach ôp lát các loại i ^<br>gồi các loại<br>ựa đường<br>ỗ các loại | Ô tô vận tải thùng 7T     |                       |                              | Loại 1        | 0,570                  | 0,0001           |                       | 2.619.824,1 |            |              |                  |
|              | 19                                                                           | 14            | Vữa khô trộn sẵn (xây)                                           | kg               | Cá<br>Đá<br>Vi         | át xây dựng<br>á dăm các loại<br>măng bao                         | Ô tô tự đồ 7T             |                       |                              | Loại 1        | 0,570                  |                  |                       | 3.766.987,3 |            |              |                  |
|              | 20                                                                           | 15            | Xi măng PCB30                                                    | kg 10tấr         | /km                    | àt thếp các loại Y<br>Xi miang<br>bao                             | Ô tô vận tải thùng 7T     |                       |                              | Loại 1        | 0,570                  | 0,0001           |                       | 2.619.824,1 |            |              |                  |
|              | 20<br>21<br>22<br>23<br>24<br>25<br>26<br>27<br>28<br>29<br>30<br>≪<br>GIÁ V | /ật tư        | CƯỚC VCCG         CƯỚC VCTC         GIÁ ΝΗ                       | ÂN CÔNG          | NCLM                   | 1 HIẾN TẠI PT MÁY T                                               | TH MÁY                    |                       |                              |               |                        |                  | I                     |             |            |              | ×<br>>           |
| _            |                                                                              |               |                                                                  |                  |                        |                                                                   |                           |                       |                              |               |                        |                  |                       |             |            |              |                  |
|              |                                                                              |               |                                                                  |                  |                        |                                                                   |                           |                       |                              |               |                        |                  |                       |             |            |              |                  |

#### -----

Trên đây là hướng dẫn về việc tính cước vận chuyển cơ giới theo Định mức 10/2019-BXD trên phần mềm dự toán Escon. Trong quá trình sử dụng phần mềm các bạn liên lạc theo thông tin sau để được hỗ trợ:

| Website: | https | s://cic.com.vn/ |
|----------|-------|-----------------|
|          |       |                 |

| Hỗ trợ kỹ thuật | Điện thoại liên lạc          | Mail                      |
|-----------------|------------------------------|---------------------------|
| Mr Thìn         | 0986 261 777                 | vuthin@cic.com.vn         |
| Mr Quang        | 0967 33 1369<br>0908 366 986 | <u>quangta@cic.com.vn</u> |
| Mr Thái         | 0939 261 463                 | huynhthai@cic.com.vn      |

Trân trọng!